# **FAFSA Datashare**

If you have a FAFSA Datashare agreement on file with the West Virginia Higher Education Policy Commission (WVHEPC) and are an authorized user, you can access the FAFSA completion status of your students in FAMS!

Access the Datashare in FAMS at <u>https://www.wvhepc.org/secure/fams/</u> or click the FAMS Login link at <u>http://www.cfwvconnect.com/financial-aid-outreach/</u>.

New for 2024-2025! Users may edit student information, add or delete students, and view the reason if a FAFSA is considered incomplete.

#### **Getting Started**

Log into your FAMS account, under Programs choose HSCounselor[default] (pictured below). You can check the FAFSA status of your students by clicking on the FAFSA Datashare button.

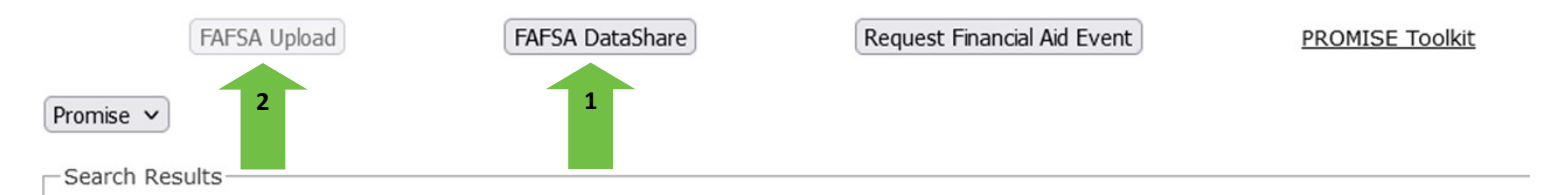

1. Use the **FAFSA DataShare** button (shown above the green arrow labeled 1) for a list of FAFSA statuses for your students. This student information is based on WVEIS for students at their sixth semester (end of junior year) and may not reflect newly enrolled students.

2. Use the **FAFSA Upload** button (shown above the green arrow labeled 2) to add new students to your FAFSA Datashare list. You will be taken to an upload interface where you can upload new students. After you upload a file, the students will appear on the FAFSA Datashare screen.

Please note: Students listed on the FAFSA Datashare are not necessarily all of the students included in your FAFSA completion rate figures. The U.S. Department of Education (ED) calculates the number of complete and submitted FAFSAs at each high school. ED does not release identifying student information related to these FAFSA completion rates. The FAFSA Datashare is intended to be used as a tool to help school counselors identify which students have completed a FAFSA and help resolve incomplete FAFSA issues.

Once you utilize the FAFSA Datashare, a list similar to the one provided below will display. Use the edit button to correct the first name, middle initial, last name, date of birth, and/or zip code. To Delete a student record, select the Edit button and the Delete button will appear on the far right-hand side.

|                  | Year | Last Name | <u>First Name</u> | мі | Birth Date | Zip   | <u>Status</u>       | Received<br>Date |
|------------------|------|-----------|-------------------|----|------------|-------|---------------------|------------------|
| Update<br>Cancel | 2023 | Bunny     | Bugs              | M  | 08/22/2005 | 25301 | Complete<br>FAFSA   | 04/14/2023       |
| Update<br>Cancel | 2023 | Duck      | Daffy             | x  | 05/12/2005 | 25301 | Incomplete<br>FAFSA |                  |

| Verification<br>Tracking Flag | FAFSA Ineligible Reason 1                | FAFSA Ineligible Reason 2                       | FAFSA Ineligible Reason<br>3            |        |
|-------------------------------|------------------------------------------|-------------------------------------------------|-----------------------------------------|--------|
|                               |                                          |                                                 |                                         | Delete |
|                               | Missing parent signature on FAFSA or SAR | Missing student signature<br>on Web application | Mother's SSN match but<br>no name match | Delete |

### **Adding Students to the FAFSA Datashare**

New! You may add students to your FAFSA Datashare list.

Click on the FAFSA Upload button (shown on the first page above the green arrow labeled 2). You will be taken to an upload interface where you may add students to your FAFSA Datashare list. To add an individual student or group of students, complete the following steps:

1. Create an Excel file with *no* headings and the following information in each column for the student(s) you want added. Only upload a student once, then go to the FAFSA Datashare screen to see their FAFSA status.

Column A — Last Name Column B — First Name Column C — Middle Name Column D — Date of Birth (MM/DD/YYY) Column E — 5-digit Zip Code  Save the excel file in CSV Format.
Name format FAMS username\_2024 school name (ex. Abrams\_2024\_LibertyHighSchool)
Change Save as Type to CSV (Comma delimited)
Click SAVE

Data in the file should appear as shown below.

| Smith | John | D | 1/1/2002   | 25301 |
|-------|------|---|------------|-------|
| Smith | Jane | М | 12/10/2003 | 25303 |

### **FAFSA Datashare Terminology**

The FAFSA Datashare will show a list similar to the one shown on page 1. Your list will only include students received on the sixth semester grade file WVHEPC receives from the WV Department of Education.

## The following completion statuses may appear under the Status heading in the FAFSA Datashare:

**FAFSA Complete** – The student has a FAFSA on file with a calculated Student Aid Index (SAI), used to determine his or her eligibility for need-based financial aid.

**FAFSA Incomplete** – The student submitted the FAFSA, but the submission contains missing information or errors which prevent a SAI from being calculated. The first three reasons will be displayed on the screen if a FAFSA is incomplete.

**No FAFSA** – WVHEPC does not have a FAFSA on file matching the student information provided. Either the student has not yet submitted a FAFSA or the information on the FAFSA Datashare spreadsheet does not match the information the student included on his or her FAFSA.

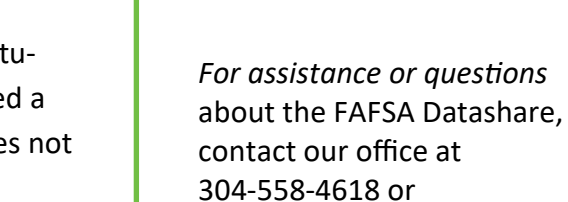

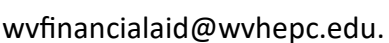

TIP: Click Export to

your choice. By

saving to an Excel

pletion status or

Excel to save your FAFSA

Datashare file under a title of

spreadsheet, you will be able to sort students by their com-

Verification tracking number.

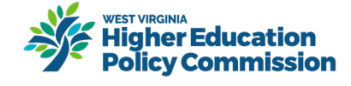

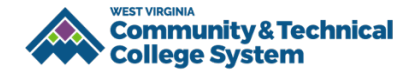